## 宮古市公共施設予約システム インターネット予約の手引き

## 1. ログイン方法

(1) 以下 URL 及び QR コードまたは宮古市のホームページリンクから宮古市公共施設予約
 システムを開きます。

URL:https://k3.p-kashikan.jp/miyako-city/

(2) システム画面右上のログインを押します。

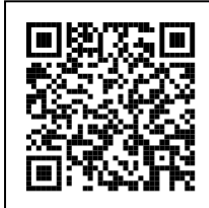

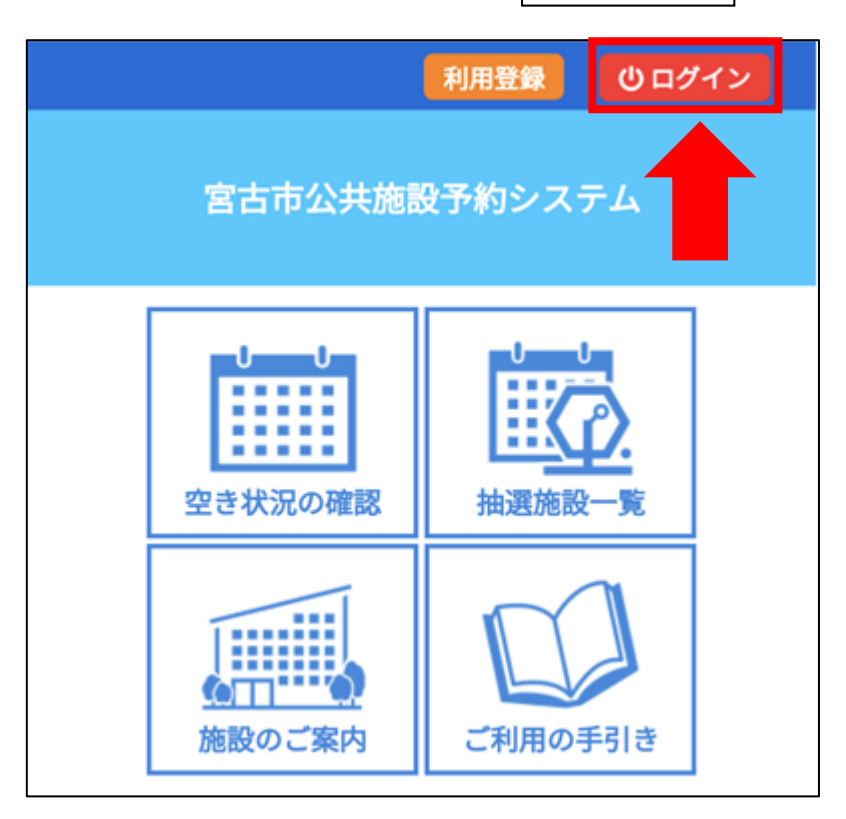

(3) 利用者 ID とパスワードを入力してログインを押します。

| 利用者認証<br>IDとパスワードを入力してください。 |        |  |  |  |  |
|-----------------------------|--------|--|--|--|--|
|                             | 利用者ID  |  |  |  |  |
|                             | パスワード  |  |  |  |  |
|                             | 0 ログイン |  |  |  |  |

2. 空き状況の確認、予約方法

(1) 空き状況の確認を押します。

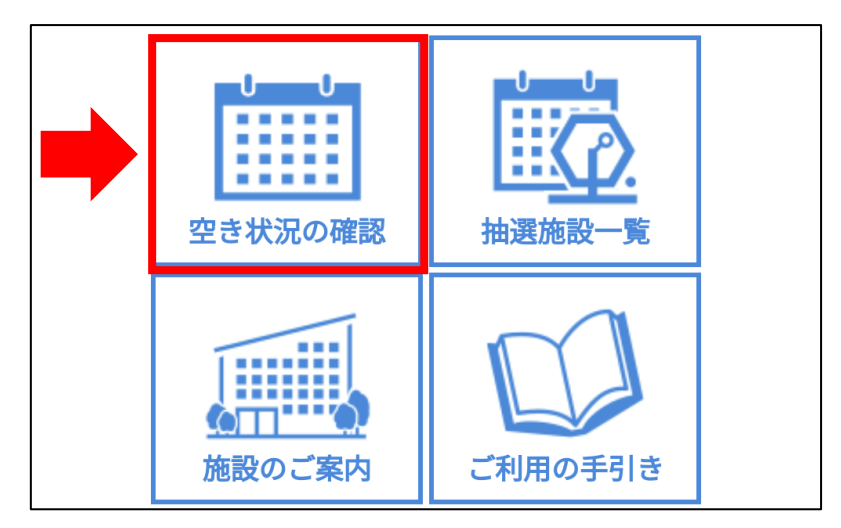

(2) 空き状況を確認したい日付と会館を選択します。

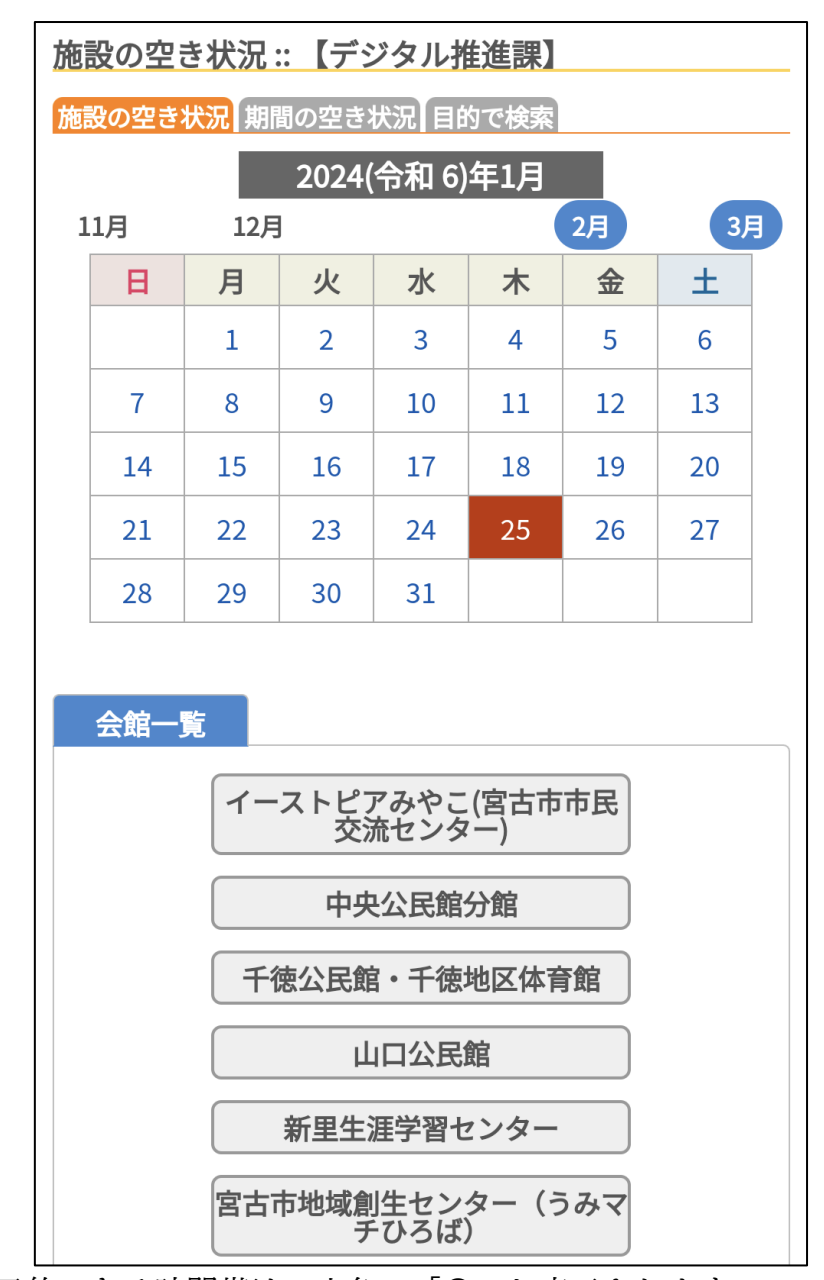

(3) 空きがあり予約できる時間帯は、水色で「〇」と表示されます。 予約する際は、予約する時間帯の「〇」を押し、 赤色で選択と表示された状態で「申込トレイに入れる」を押します。

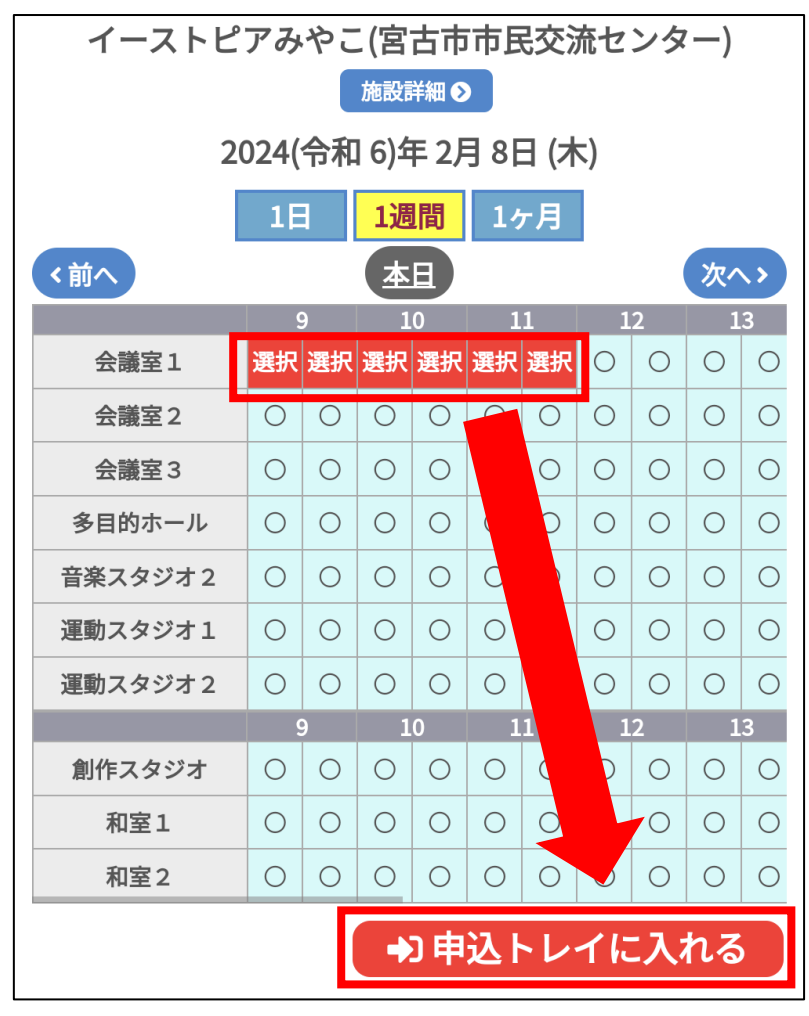

(4) 予約内容を入力していきます。

① 情報入力を押します。

| 申込トレイ::【デジタル推進課】                                                |
|-----------------------------------------------------------------|
| 申込内容                                                            |
| ◇は、入力必須項目です。<br>利用目的と利用人数は「情報入力」ボタンを押して「申込情報入力」画面<br>で入力してください。 |
| 申込1                                                             |
| 情報入力備品取消                                                        |
| 利用施設                                                            |
| イーストピアみやこ(宮古市市民交流センター) 会議室<br>1                                 |
| 利用日時                                                            |
| 2024(令和 6)年 2月 8日 (木) 9:00 - 12:00                              |
| 利用目的📀                                                           |
| 利用目的が選択されていません。                                                 |
| 利用人数                                                            |
| 利用人数が入力されていません。                                                 |

② 必要事項を入力・選択し「確定」を押します。

※複数の施設を同時に予約する場合、「他の申込も同じ設定にする。」にチェックを入れる ことで、流用できる設定については自動で入力されます。

| 申込情報入力 :: 【デジタル推進課】         |                                                                              |  |  |  |  |  |  |
|-----------------------------|------------------------------------------------------------------------------|--|--|--|--|--|--|
| 利用施設                        |                                                                              |  |  |  |  |  |  |
| イーストピアみやこ(宮古市市民交流センター) 会議室1 |                                                                              |  |  |  |  |  |  |
| 利用日時                        |                                                                              |  |  |  |  |  |  |
| 2024(숙                      | 2024(令和 6)年 2月 8日 (木) 9:00 - 12:00                                           |  |  |  |  |  |  |
| 利用人数                        | 利用人数                                                                         |  |  |  |  |  |  |
|                             | 10 人                                                                         |  |  |  |  |  |  |
| 利用目的                        | 5                                                                            |  |  |  |  |  |  |
|                             | 会議その他                                                                        |  |  |  |  |  |  |
|                             |                                                                              |  |  |  |  |  |  |
|                             | 研修                                                                           |  |  |  |  |  |  |
| 減免                          |                                                                              |  |  |  |  |  |  |
|                             | (室)[交流センター]<br>市が主催する事業<br>[100%]                                            |  |  |  |  |  |  |
|                             | (室)[交流センター]<br>市内学校等が主催<br>する事業 [100%] (室)[交流センター]<br>市内社会教育団体<br>の活動 [100%] |  |  |  |  |  |  |
|                             | (室)[交流センター]<br>市が共催する事業<br>[50%] (室)[交流センター]<br>市長が認めるもの<br>[100%]           |  |  |  |  |  |  |
| □他の申込も同じ設定にする。              |                                                                              |  |  |  |  |  |  |
|                             | 戻る確定                                                                         |  |  |  |  |  |  |

③ 備品が必要な場合は「備品」ボタンを押します。 備品選択画面から、「その他」、「音響設備」などのボタンを押すことで、 備品が表示され、矢印を押すか、数値を入力することで数量を選択できます。 必要な分の数量を設定し、「確定」を押します。

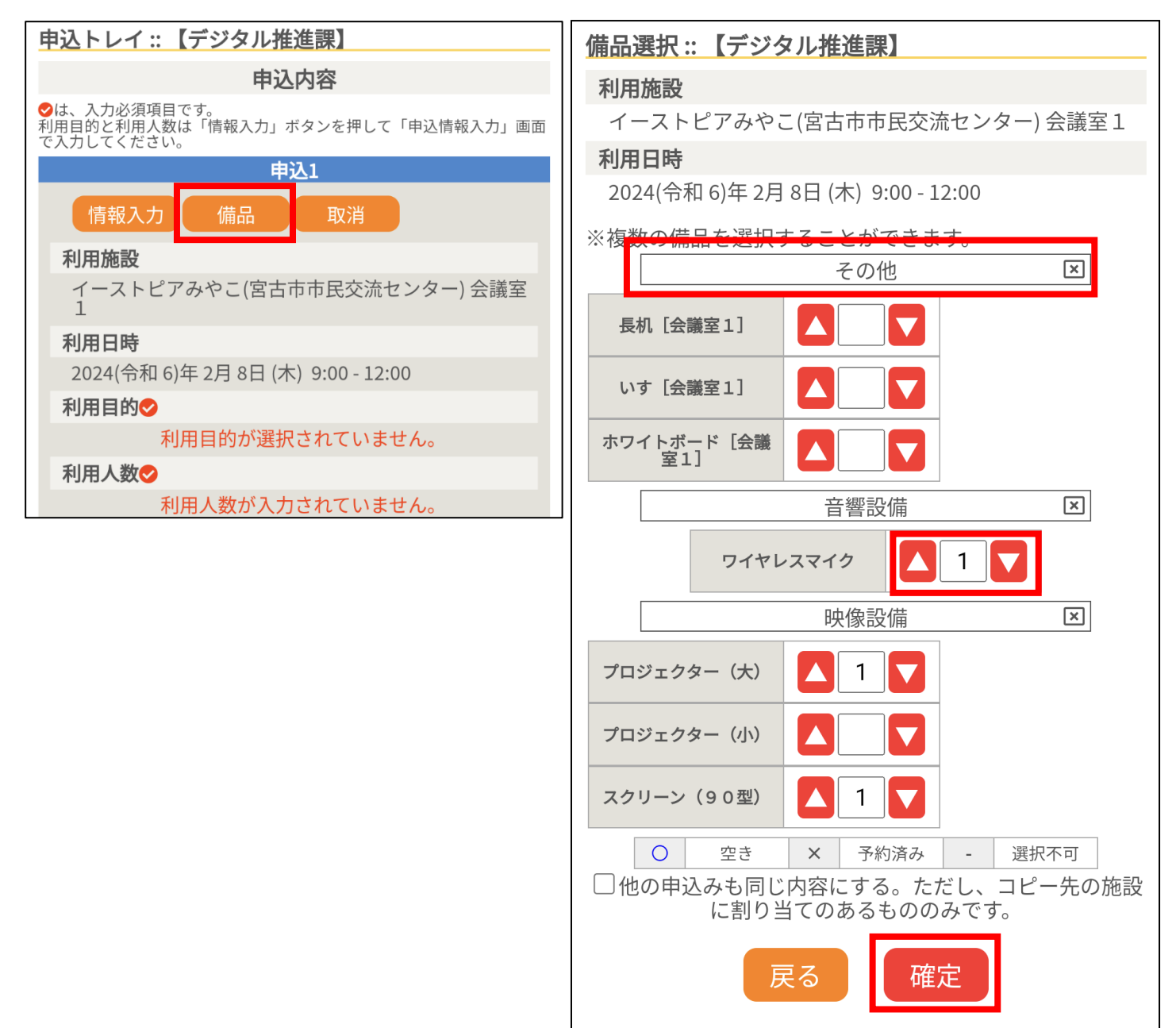

| 申込トレイ :: 【デジタル推進課】                                              |  |  |  |  |
|-----------------------------------------------------------------|--|--|--|--|
| 申込内容                                                            |  |  |  |  |
| ❷は、入力必須項目です。<br>利用目的と利用人数は「情報入力」ボタンを押して「申込情報入力」画面<br>で入力してください。 |  |  |  |  |
| 申込1                                                             |  |  |  |  |
| 情報入力 備品 取消                                                      |  |  |  |  |
| 利用施設                                                            |  |  |  |  |
| イーストピアみやこ(宮古市市民交流センター) 会議室<br>1<br>備品あり(2件)                     |  |  |  |  |
| 利用日時                                                            |  |  |  |  |
| 2024(令和 6)年 2月 8日 (木) 9:00 - 12:00                              |  |  |  |  |
| 利用目的🔗                                                           |  |  |  |  |
| 会議                                                              |  |  |  |  |
| 利用人数                                                            |  |  |  |  |
| 10人                                                             |  |  |  |  |
| 料金                                                              |  |  |  |  |
| 1,200円                                                          |  |  |  |  |
| 予約・抽選状況                                                         |  |  |  |  |
| 番倉付り                                                            |  |  |  |  |
| 注意事項                                                            |  |  |  |  |
| 利用料金について                                                        |  |  |  |  |
| 申込内容に誤りがあった場合、事務局側で修正させ<br>て戴く場合がございます。                         |  |  |  |  |
| 審査後に料金確定されますので、マイページ>申込みの確認・取消>通認された由請券号の由請内容から料                |  |  |  |  |
| 金明細をご確認ください。                                                    |  |  |  |  |
| 計並れていている。<br>https://www.city.miyako.iwate.jp/                  |  |  |  |  |
| お支払い方法について                                                      |  |  |  |  |
| 一週间以内に2階事務所にて現金でお支払いをお願い<br>いたします。                              |  |  |  |  |
| 上記以外のお支払いをこ希望の方はこ相談ください。                                        |  |  |  |  |
| ※注意事項を確認の上「同意して申し込む」ボタンを押し<br>てください                             |  |  |  |  |
| 同意して申し込む                                                        |  |  |  |  |

⑤ 予約申込が完了したことを確認します。

| 申込完了:: 【デジタル推進課】                   |  |  |  |  |  |
|------------------------------------|--|--|--|--|--|
| 申込内容                               |  |  |  |  |  |
| 中詩委号 2022000452                    |  |  |  |  |  |
| 申請曲号 2023000432 申込1                |  |  |  |  |  |
| 予約申込を受け付けました。                      |  |  |  |  |  |
| 利用施設                               |  |  |  |  |  |
| イーストピアみやこ(宮古市市民交流センター) 会議室         |  |  |  |  |  |
| 備品あり(2件)                           |  |  |  |  |  |
| 利用日時                               |  |  |  |  |  |
| 2024(令和 6)年 2月 8日 (木) 9:00 - 12:00 |  |  |  |  |  |
| 利用目的                               |  |  |  |  |  |
| 会議                                 |  |  |  |  |  |
| 利用人数                               |  |  |  |  |  |
| 10人                                |  |  |  |  |  |
| 料金                                 |  |  |  |  |  |
| 1,200円                             |  |  |  |  |  |
| 予約・抽選状況                            |  |  |  |  |  |
| 番査待ち                               |  |  |  |  |  |
|                                    |  |  |  |  |  |
| り申込を続ける                            |  |  |  |  |  |

(参考)予約申込が完了すると、登録したメールアドレスに申込受付メールが届きます。※この時点では、まだ仮の予約申込であり、施設側で内容を確認し、承認次第、予約完了となります。

◇ 岩手県宮古市 イーストピアみやこ(宮古市市民交流センター) ◇

デジタル推進課 様

施設利用の申し込みを受け付けました。

申し込み内容

申請番号 2023000452
利用日時
2024(令和 6)年 2月 8日(木) 9:00-12:00
利用施設
イーストピアみやこ(宮古市市民交流センター)会議室1
プロジェクター(大)(1台)
スクリーン(90型)(1台)
施設利用料 1,200円
申込状態 審査待ち

(1) マイページより「申込みの確認・取消」を押します。

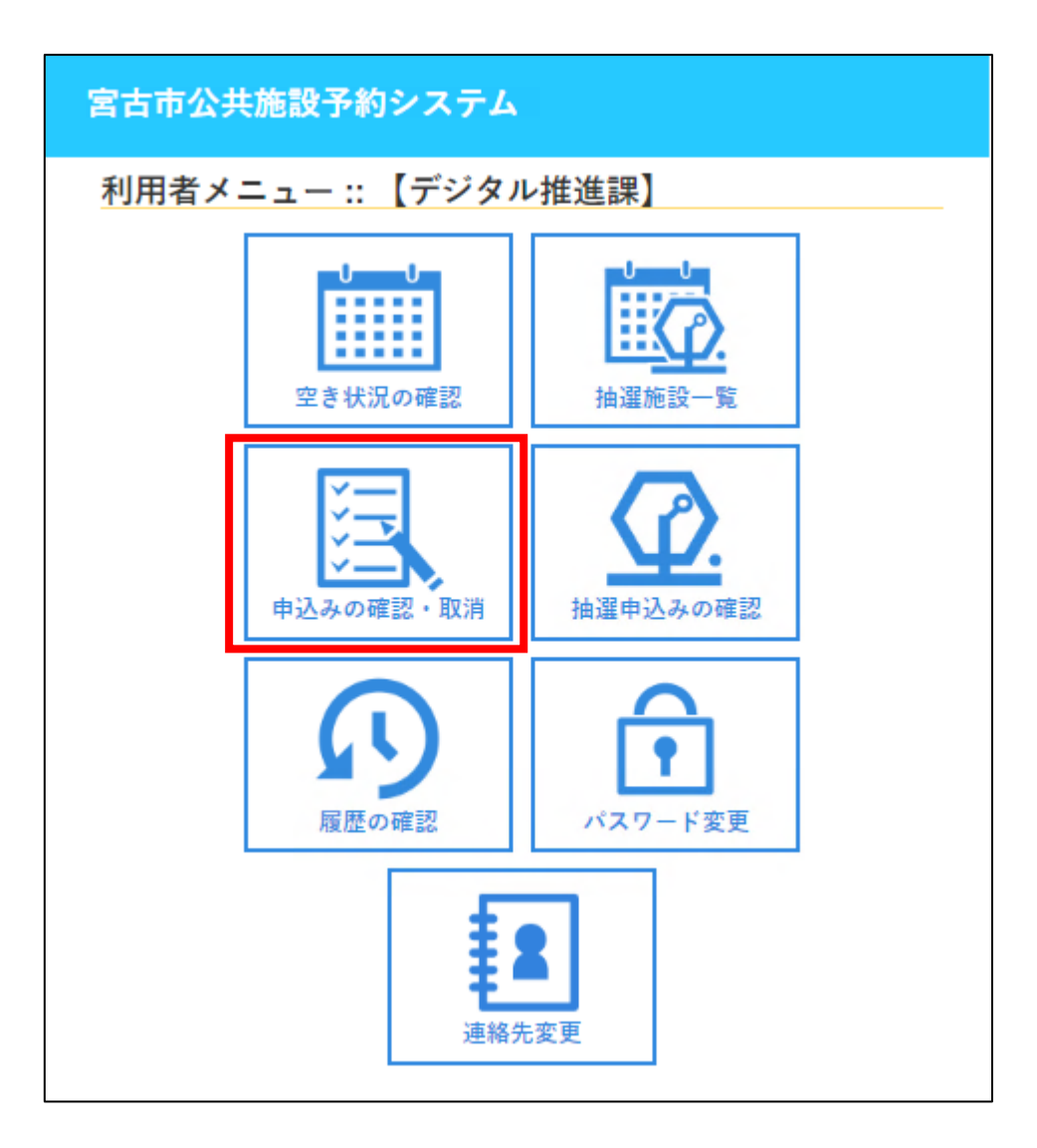

(2) 予約申込の一覧から確認したい予約内容の「内容詳細」を押し、状態を確認します。 審査待ちの場合は、「仮押さえ」、承認の場合は「仮予約か本予約」を表します。

| 申込状況照会 :: 【デジタル推進課】                     | 申込状況照会 :: 【デジタル推進課】                     |  |  |
|-----------------------------------------|-----------------------------------------|--|--|
| 1件目 (2件中) 2023000452 審査待ち               | 1件目 (2件中) 2023000452 承認                 |  |  |
| 利用日時                                    | 利用日時                                    |  |  |
| 2024(令和 6)年 2月 8日 (木) 9:00-12:00        | 2024(令和 6)年 2月 8日 (木) 9:00-12:00        |  |  |
| 利用施設                                    | 利用施設                                    |  |  |
| イーストピアみやこ(宮古市市民交流センター)<br>会議室1<br>備品 2件 | イーストピアみやこ(宮古市市民交流センター)<br>会議室1<br>備品 2件 |  |  |
| 内容詳細 申請内容                               | 内容詳細 申請内容 お支払い                          |  |  |

(参考)申込状態によって表示が変化します。

- ① 仮押さえ=申請を受け付けた施設が審査を行っている状態
- ② 仮予約=施設が予約内容を承認した状態
- ③ 本予約=施設使用料の支払いまで終えた状態
- (3) 申請内容をクリックすることで、内容の確認ができます。

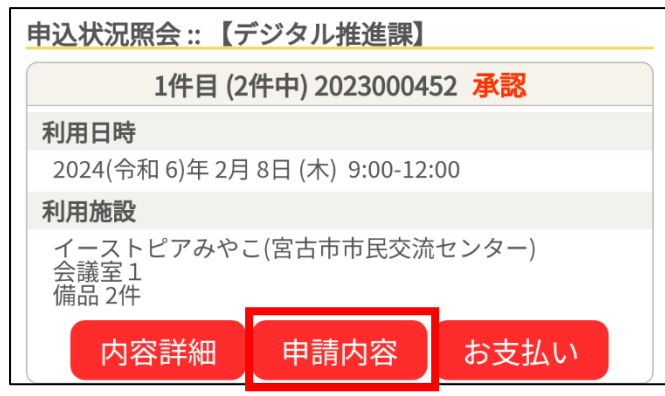

| 申込内容詳細 :: 【デジタル推進課】              |            |    | 申込内容詳細:: 【デジタル推進課】               |            |    |
|----------------------------------|------------|----|----------------------------------|------------|----|
| 申請番号:2023000452                  |            |    | 申請番号:2023000452                  |            |    |
| 利用日時                             |            |    | 利用日時                             |            |    |
| 2024(令和 6)年 2月 8日 (木) 9:00-12:00 |            |    | 2024(令和 6)年 2月 8日 (木) 9:00-12:00 |            |    |
| 施設                               |            |    | 施設                               |            |    |
| イーストピアみやこ(宮古市市民交流センター)<br>会議室1   |            |    | イーストピアみやこ(宮古市市民交流センター)<br>会議室1   |            |    |
| 目的                               |            |    | 目的                               |            |    |
| 会議                               |            |    | 会議                               |            |    |
| 予約・抽選状況                          |            |    | 予約・抽選状況                          |            |    |
| 承認                               |            |    | 承認                               |            |    |
| 予約状態                             |            |    | 予約状態                             |            |    |
| 仮予約                              |            |    | 本予約                              |            |    |
| 施設使用料                            |            |    | 施設使用料                            |            |    |
| 1,200 円 (未入金)                    |            |    | 1,200 円 (入金済)                    |            |    |
| 申込日                              |            |    | 申込日                              |            |    |
| 2024(令和 6)年 1月25日 (木)            |            |    | 2024(令和 6)年 1月25日 (木)            |            |    |
| 備品                               |            |    | 備品                               |            |    |
| 名称                               | 利用時間       | 数量 | 名称                               | 利用時間       | 数量 |
| プロジェクター (大)                      | 9:00-12:00 | 1  | プロジェクター(大)                       | 9:00-12:00 | 1  |
| スクリーク (90型)                      | 9:00-12:00 | 1  | スクリーン (90型)                      | 9:00-12:00 | 1  |
| <b>◎ 取消</b><br>K 戻る              |            |    | <b>₩</b> 戻る                      |            |    |